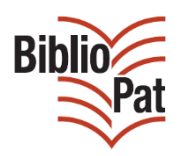

# Télécharger Zotero

Mode d'emploi

#### Table des matières

| Introduction : télécharger Zotero                                                                               | .1  |
|----------------------------------------------------------------------------------------------------|-----|
| Option 1 : Vous utilisez Google Chrome                                                                          | .2  |
| Option 2 : Vous travaillez sous Windows 7, 8, 10 et vous utilisez Mozilla comme navigateur internet 1           | . 1 |
| Option 3 : Vous disposez d'un MAC et vous travaillez avec Safari comme navigateur Internet 1                    | 7   |
| Option 4 : Vous disposez d'un MAC et vous travaillez avec Firefox ou Google chrome comme navigateur<br>Internet | .9  |
| Vérification et problèmes de téléchargement                                                                     | 20  |

### **Introduction : télécharger Zotero**

Allez sur https://www.zotero.org/

#### Cliquez sur : Download Now

| zotero                                                                                                    | Log In · Register                                         |
|----------------------------------------------------------------------------------------------------|-----------------------------------------------------------|
| Home Groups People Documentation Forums Get Involved                                                                                                    | Search support 🛛 Search                                   |
| Zotero [zoh-TAIR-oh] is a free, easy-to-use tool to help you collect, organize, cite, and share your research sources.                                                                                                    | Download Now<br>Available for Mac, Window d Linux         |
| Grab your research with a single                                                                                                    | Collaborate                                               |
| A personal research assistant.<br>Zotero is the only research tool that automatically senses content in your web browser<br>add it to your personal library with a single click. Whether you're searching for a prepr<br>a journal article from JSTOR, a news story from the <i>New York Times</i> , or a book from y<br>library catalog, Zotero has you covered with support for thousands of sites. | r, allowing you to<br>int on arXiv.org,<br>our university |
| Title Store anything.                                                                                                    |                                                           |

| zotero                                                                                                    | Log In · Register                                                                                                    |
|----------------------------------------------------------------------------------------------------|----------------------------------------------------------------------------------------------------|
| Home Groups People Documentation Forums Get I                                                                                                    | involved Search support 3 Search                                                                                                    |
| Home > Download                                                                                                    |                                                                                                    |
| Zotero for Firefox                                                                                                    | Zotero Standalone                                                                                                    |
| Zotero for Firefox lets you capture and organize all your research without ever leaving the browser.                                                                                                    | Zotero Standalone runs as a separate application and plugs into your choice of browser.                                                                                                    |
| Zotero 4.0 for Firefox                                                                                                    | Zotero 4.0 for Windows                                                                                                    |
| Trouble Installing Zotero?                                                                                                    | Firefox Chrome Safari                                                                                                    |
|                                                                                                    | Plugins for Word and LibreOffice are included                                                                                                    |
| PLOS INSCRICTIO     TROPICAL DISEASES     Browne Publish About Societ.     Q     addema datest                                                                                                    | Dist         Dist         Dist <thdis< th="">         Dist         Dist         D</thdis<>                                                                                                    |
| Knowness Edity Clinical Features of Dengue Virus Infection in Nicaraguan Children: A Longitudinal Analysis Instit faus: Bure Operation Content fause framewing for the sector of the sector of th | Department         Control         Control         Contro         Control <thcontrol< th="">         &lt;</thcontrol<> |

Zotero peut fonctionner avec différentes configurations de PC, systèmes d'exploitation, MAC ou PC, navigateurs Internet, logiciels de traitement de textes.

C'est une extension de Mozilla, une application développée pour fonctionner avec Mozilla, mais compatible avec les autres.

Pour télécharger Zotero, deux manipulations différentes sont possibles : soit l'application Zotero 4.0 for Firefox + plug-in pour Word ou Libre office (à gauche sur l'image ci-dessus), soit la version Zotero Standalone : l'application Zotero 4.0 for Windows + le choix du navigateur (à droite).

Si vous travaillez sur MAC, il faudra choisir la version Zotero Standalone (à droite), de même si vous utilisez Google Chrome comme navigateur.

### **Option 1 : Vous utilisez Google Chrome**

Quel que soit le PC utilisé et la configuration, Google Chrome oblige à une manipulation supplémentaire : téléchargement d'un « Google chrome connector ».

Se connecter à Internet avec Google Chrome Aller sur <u>https://www.zotero.org/</u> Cliquez sur : **Download Now** 

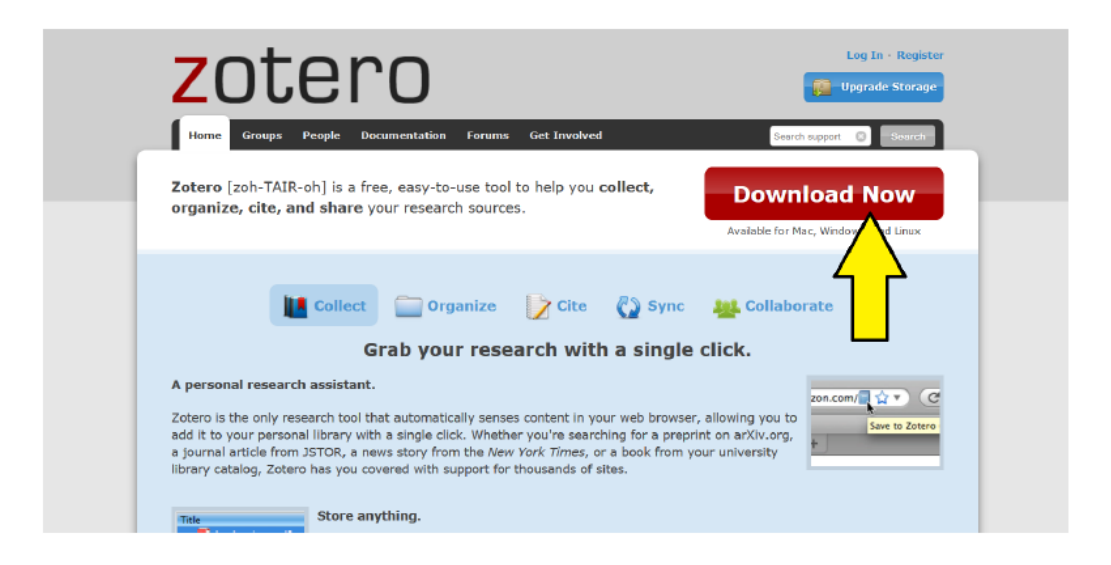

Choisir la version « Zotero Standalone », cliquez sur « Zotero for Windows » :

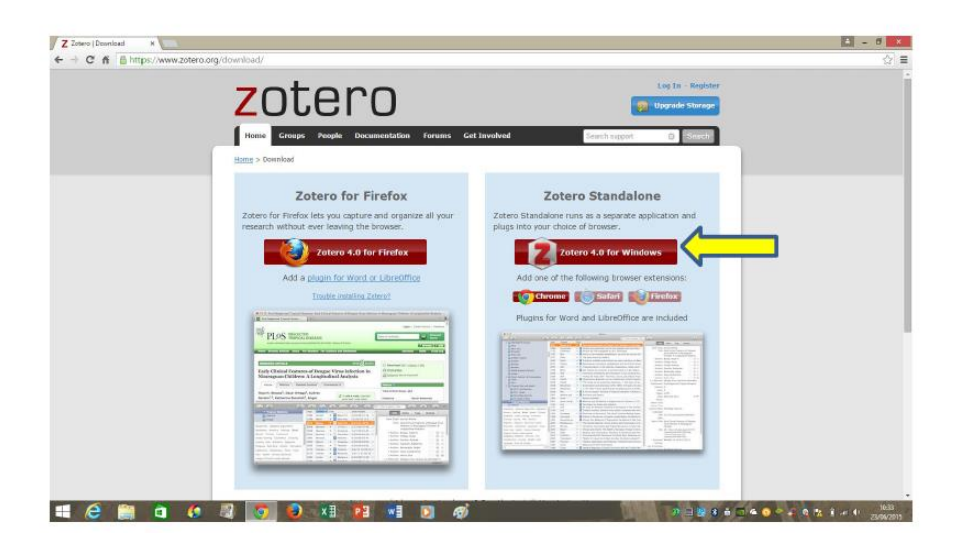

Cliquer sur le fichier .exe

| Z Zotero   Download H            |                                                                                                    |                                                                                            | - 0 ×                                |
|----------------------------------|----------------------------------------------------------------------------------------------------|--------------------------------------------------------------------------------------------|--------------------------------------|
| ← → C fi 🔒 https://www.zotero.or | g/download/                                                                                          |                                                                                            | ☆ =                                  |
|                                  | ZOTECO<br>Nome Groups People Pocumentation Forums Get                                                | Log In - Register<br>Upgrude Storage<br>Lavolved Cerch support O Scouth                    | Î                                    |
|                                  | Home > Download                                                                                      |                                                                                            |                                      |
|                                  | Zotero for Firefox                                                                                   | Zotero Standalone                                                                          |                                      |
|                                  | Zotero for Firefox lets you capture and organize all your research without ever leaving the browser. | Zotero Standalone runs as a separate application and<br>plugs into your choice of browser. |                                      |
|                                  | Zotero 4.0 for Firefox                                                                               | Zotero 4.0 for Windows                                                                     |                                      |
|                                  | Add a plugin for Word or LibreOffice                                                                 | Add one of the following browser extensions:                                               |                                      |
|                                  | Trouble installing Zatero?                                                                           | Chrome Safari Elizator                                                                     |                                      |
|                                  | W HAR HERE                                                                                           | Plugins for Word and LibreOffice are included                                              |                                      |
| ļ                                |                                                                                                    |                                                                                            |                                      |
| D Zatero-4.026/4.setup.eve *     |                                                                                                    |                                                                                            | Afficher tous les télédrargements. × |
| 🖷 健 🗎 🇯 🚯                        | R 🖸 🤤 💶 📴 🖉 🖉                                                                                        |                                                                                            | 10.55<br>23/98/2015                  |

Le fichier se charge :

Biblio

| + C ff B https://www.zotero.org | g/download/                                                                                                    |                                                                                                    |                                    |
|---------------------------------|----------------------------------------------------------------------------------------------------|----------------------------------------------------------------------------------------------------|------------------------------------|
|                                 | zotero                                                                                                    | Log In - Register                                                                                                    |                                    |
|                                 | Home Groups People Documentation Forums Ge                                                                                                    | at Involved Search support O Search                                                                                                    |                                    |
| (                               | Home > Download                                                                                                    |                                                                                                    |                                    |
|                                 | Zotero for Firefox                                                                                                    | Zotero Standalone                                                                                                    |                                    |
|                                 | Zotero for Firefox lets you capture and organize all your<br>research without ever leaving the browser.                                                                                                    | Zotero Standalone runs as a separate application and<br>plugs into your choice of browser.                                                                                                    |                                    |
|                                 | Zotero 4.0 for Firefe                                                                                                    | Extracting Zotero 4.0 for Windows                                                                                                    |                                    |
|                                 | Add a plugin for Word or Libred                                                                                                    | the following browser extensions:                                                                                                    |                                    |
|                                 | Trouble installing Zatero?                                                                                                    |                                                                                                    |                                    |
|                                 | PloS MARK                                                                                                    | Plugins for Word and LibreOffice are included                                                                                                    |                                    |
|                                 |                                                                                                    |                                                                                                    |                                    |
|                                 | Conference of Designer Variana Information Information Informatio Information Information Information  | <ul> <li>Territoria</li> <li>Territoria</li></ul> |                                    |
|                                 | And the second state of the second state of th | 1         2         2         2         2         2         2         2         2         2         2         2         2         2         2         2         2         2         2         2         2         2         2         2         2         2         2         2         2         2         2         2         2         2         2         2         2         2         2         2         2         2         2         2         2         2         2         2         2         2         2         2         2         2         2         2         2         2         2         2         2         2         2         2         2         2         2         2         2         2         2         2         2         2         2         2         2         2         2         2         2         2         2         2         2         2         2         2         2         2         2         2         2         2         2         2         2         2         2         2         2         2         2         2         2         2         2                                                                                                    |                                    |
|                                 | A service of the service of the serv |                                                                                                    |                                    |
|                                 |                                                                                                    |                                                                                                    |                                    |
|                                 |                                                                                                    |                                                                                                    |                                    |
| Zotero-40264.setup.exe *        |                                                                                                    |                                                                                                    | Afficier tous les téléchargements. |

La fenêtre de chargement de Zotero s'ouvre : cliquez sur « Next »

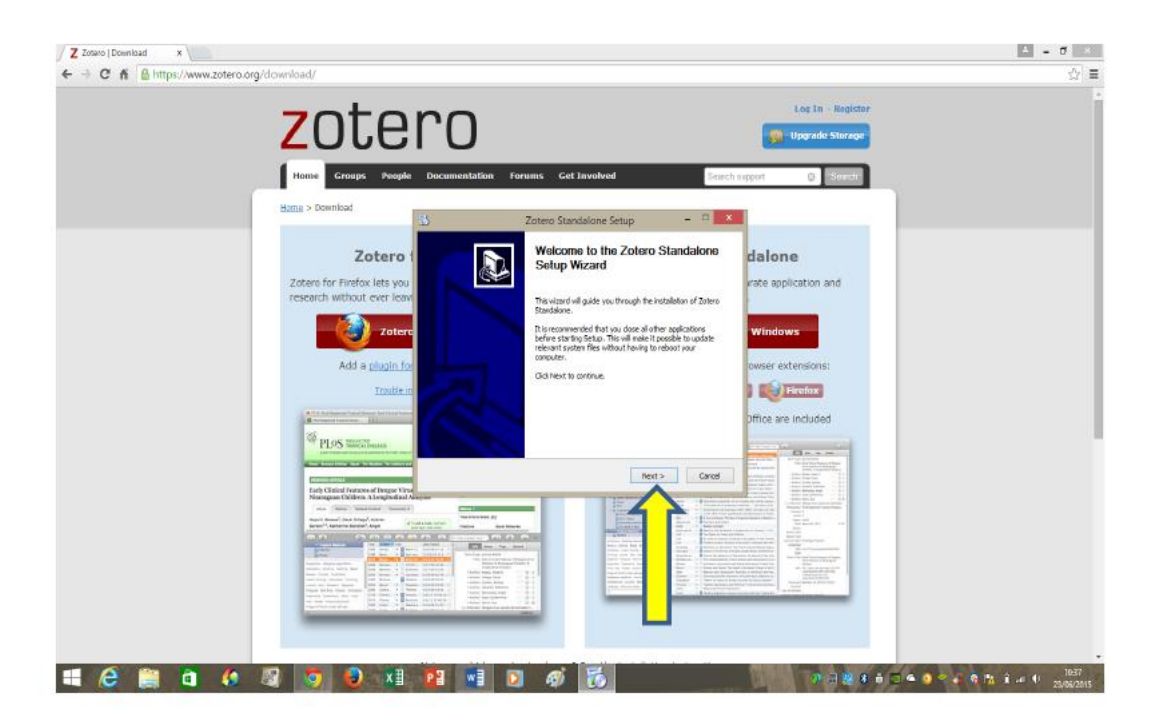

Choisir une installation standard, et cliquez sur « Next »

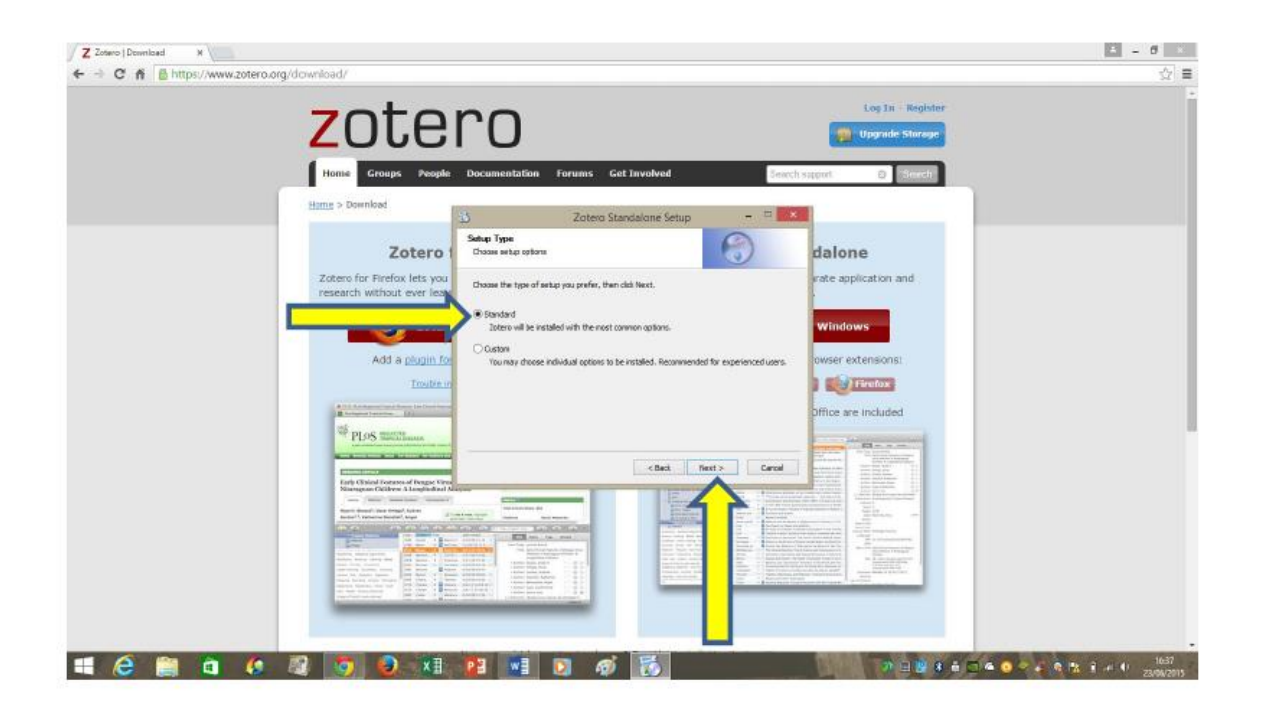

Biblio

Zotero est prêt à être téléchargé : il propose par défaut l'endroit sur le PC où les fichiers d'installation seront enregistrés. Cliquez sur « Install »

| B 5 - 0 B +     FICHER ACCUEL INSERTION CRÉATION MISE EN PAGE       | RÉFÉRENCES PUBLIPOSTAGE RÉMISI                                                                                                    | Copies d'écren Zotere Google.decx - Word<br>DN AFFICHAGE                                     |                                          | 7 🗉 = 🔿 X<br>christine denis - 🏳                 |
|---------------------------------------------------------------------|----------------------------------------------------------------------------------------------------|----------------------------------------------------------------------------------------------|------------------------------------------|--------------------------------------------------|
| Calibri (Corp v 11 v A* A*<br>Coller & Barrochuins la mine an forme | A+  参 E+E+E+ == ==<br>2+▲+ ■=== == == == ==                                                                                                    | AsBbCcDr AsBbCcDr AsBbCr AsBb<br>                                                            | CCE ABBI ABBICCE ABBICCO ABBICCO ABBICCO | 静 Rechercher *<br>能:Remplacer<br>と Silectionment |
| Presse-papiers % Police                                             | rs Paragraphe                                                                                                    | 5                                                                                            | 29/e 5                                   | Modification A                                   |
| 06493.083 10000 12                                                  | Ciprocenting of the product of the product of the p | Zotero Standalone Setup - C<br>hy share<br>de ha fakkung kusher:<br>Rity sina Skarkéme<br>et |                                          |                                                  |
| = 🤅 🚞 🖬 🧔 🧕                                                         | 😣 🗶 😰 📰                                                                                                    | 0 🧭 🔂                                                                                        | n 🗆 🛛 🕯 🗧 🖕 🖉 🖉                          | 1037                                             |

Installation du logiciel en cours :

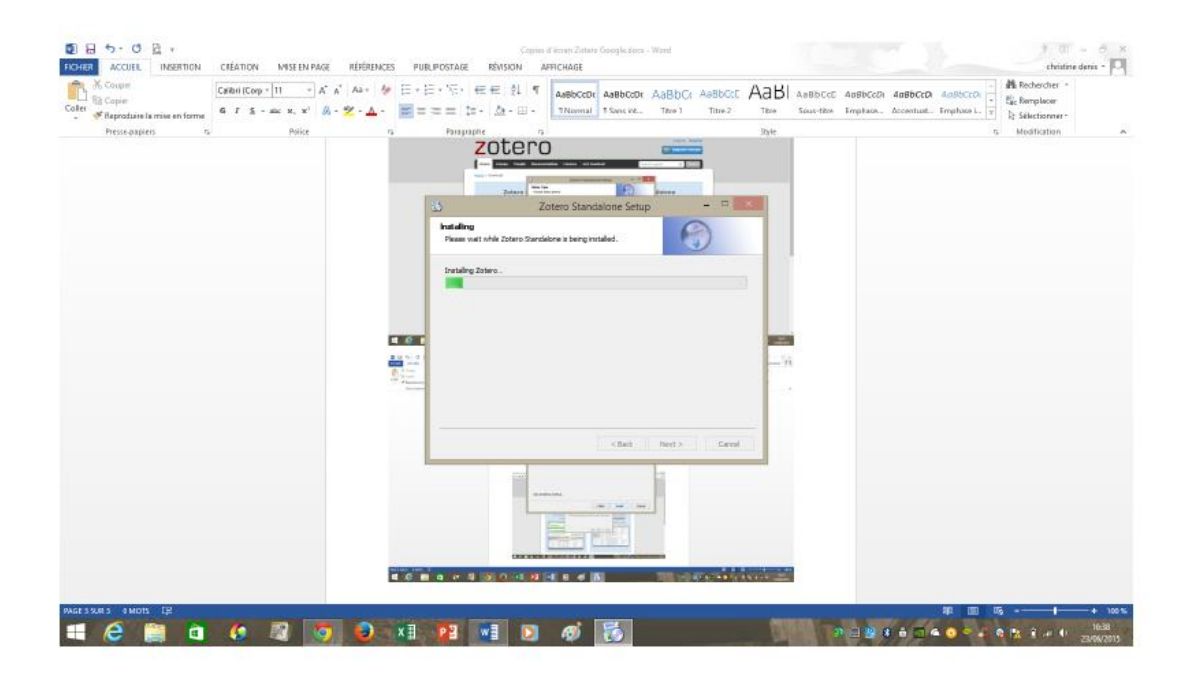

Zotero propose de finir son installation en lançant de suite le logiciel :

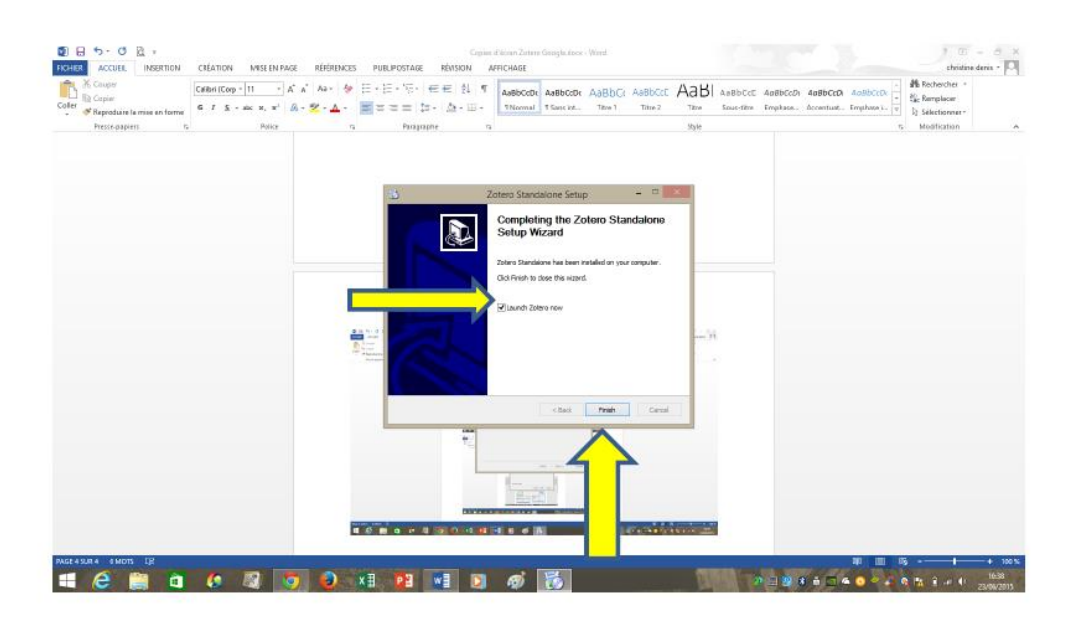

Zotero indique sur la page du site Zotero.org que le logiciel a été installé avec succès :

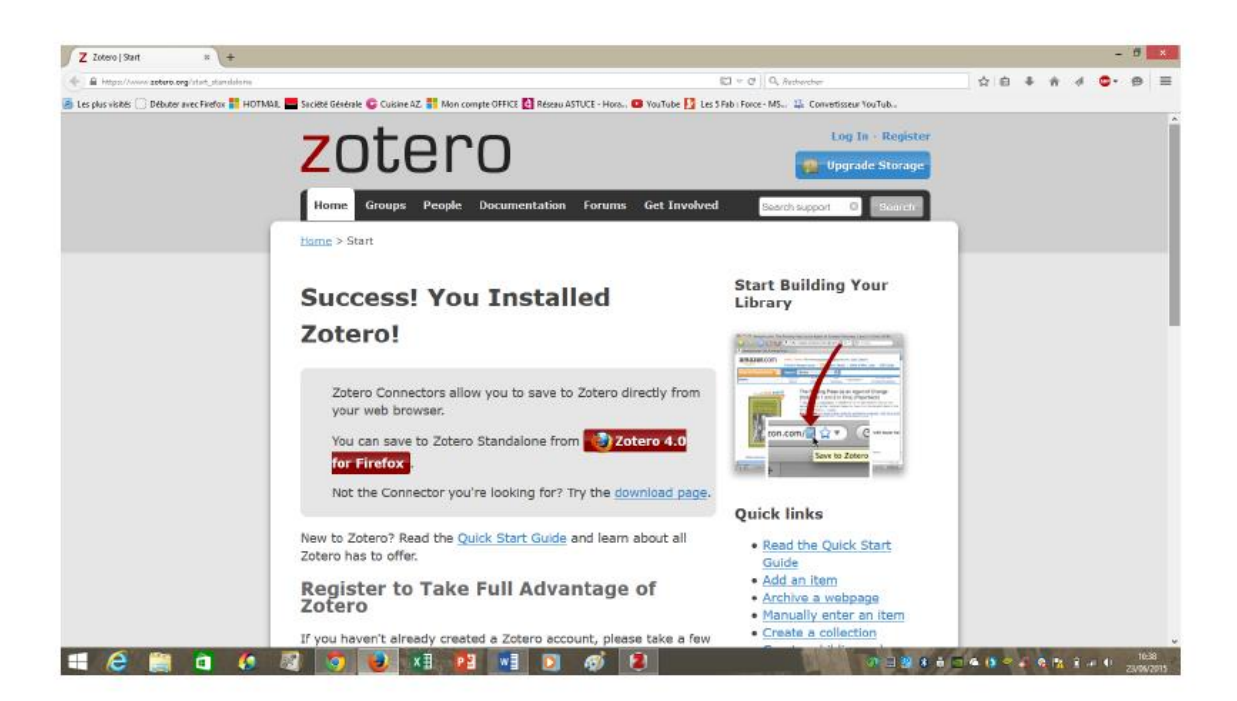

### Zotero s'ouvre sous cette forme :

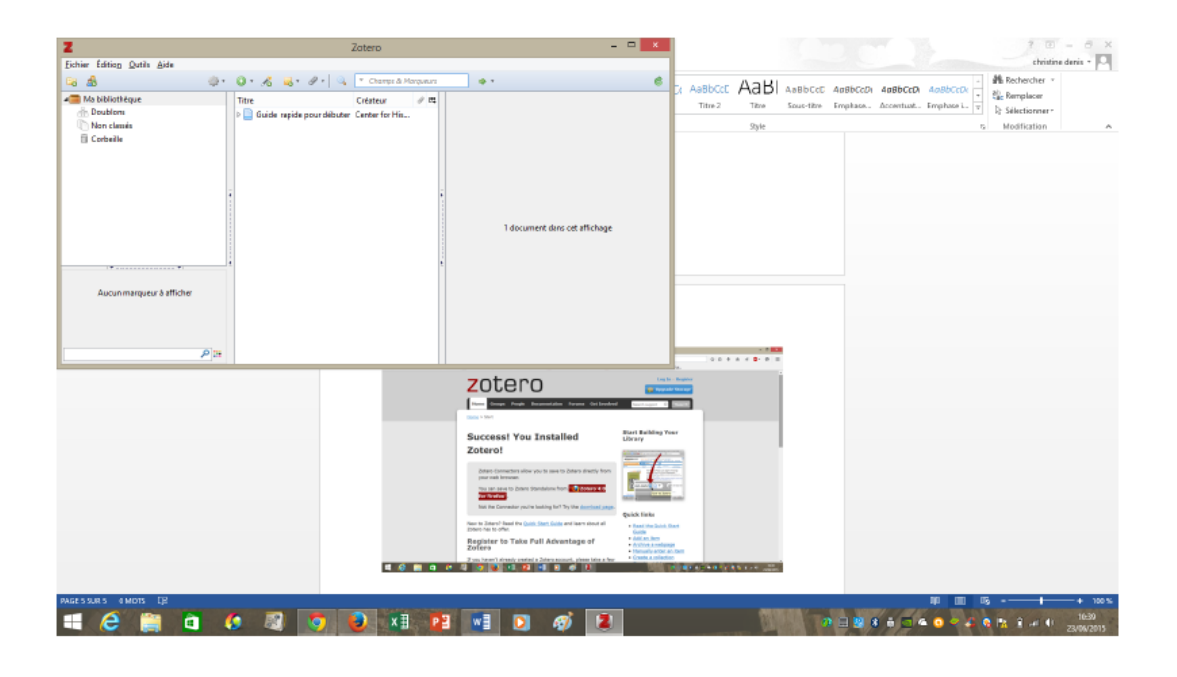

Il faut revenir sur la page de téléchargement (zotero.org, puis Download) et cliquer sur Chrome pour indiquer à Zotero avec quel navigateur il va travailler :

| ome > Download                                                                                                    |                                                                                                    |
|----------------------------------------------------------------------------------------------------|----------------------------------------------------------------------------------------------------|
|                                                                                                    |                                                                                                    |
| Zotero for Firefox                                                                                                    | Zotero Standalone                                                                                                    |
| Zotero for Firefox lets you capture and organize all your research without ever leaving the browser.                                                                                                    | Zotero Standalone runs as a separate application and plugs into your choice of browser.                                                                                                    |
| Zotero 4.0 for Firefox                                                                                                    | Zotero 4.0 for Windows                                                                                                    |
| Add a plugin for Word or LibreOffice                                                                                                    | Add one of the following browser extensions:                                                                                                    |
| Trouble installing Zotero?                                                                                                    | Firefox Chrome Safari                                                                                                    |
|                                                                                                    | Plugins for Word and LibeOffice are included                                                                                                    |
| PLOS NECLECTO BIONE Publish About Search Q                                                                                                    |                                                                                                    |
| Entropy of the entropy of the e                                                                                                    | Image: Second second second |
|                                                                                                    | Cold Annual Park Stranger Cold Cold Cold Cold Cold Cold Cold Cold                                                                                                    |
| Upgest Lockus         Dis         Dis <thdis< th=""> <t< td=""><td>Description         Open Series         Open Series</td></t<></thdis<> | Description         Open Series         Open Series                                                                                                    |

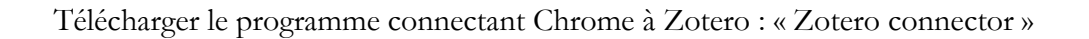

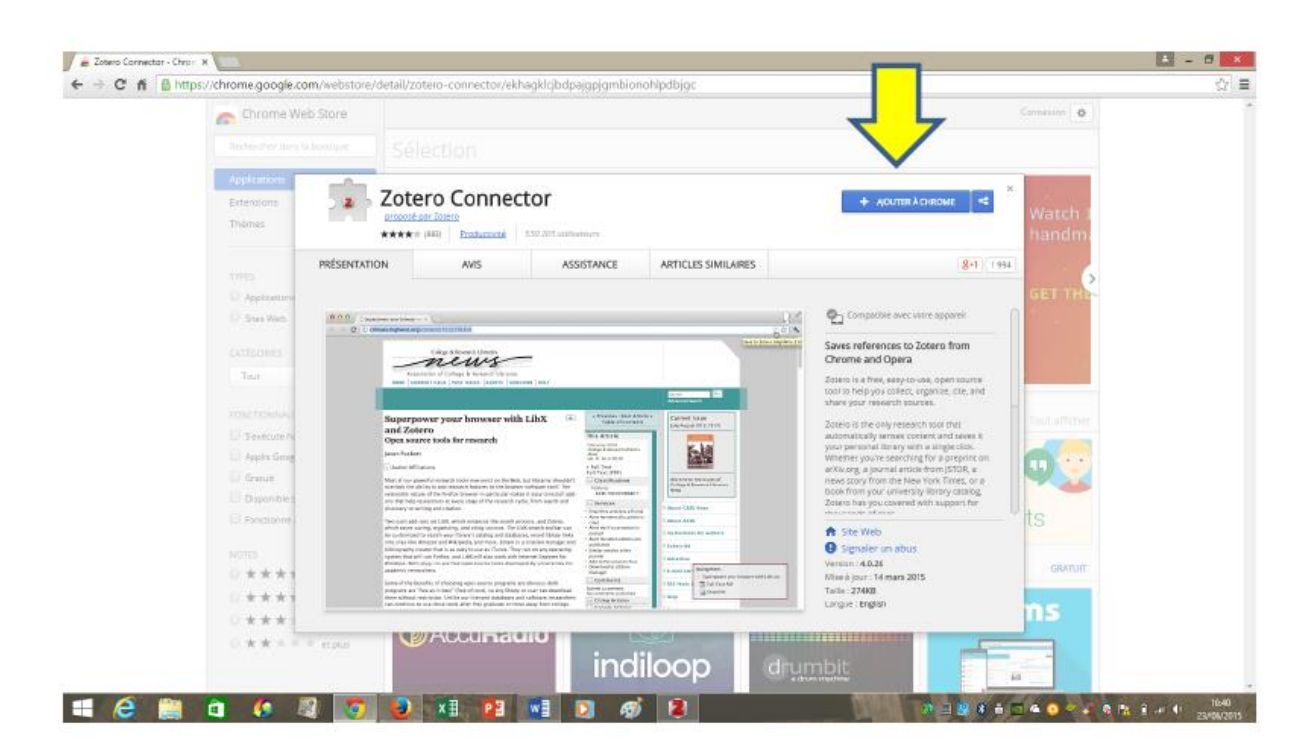

Zotero connector exécute les vérifications nécessaires pour fonctionner sur votre PC :

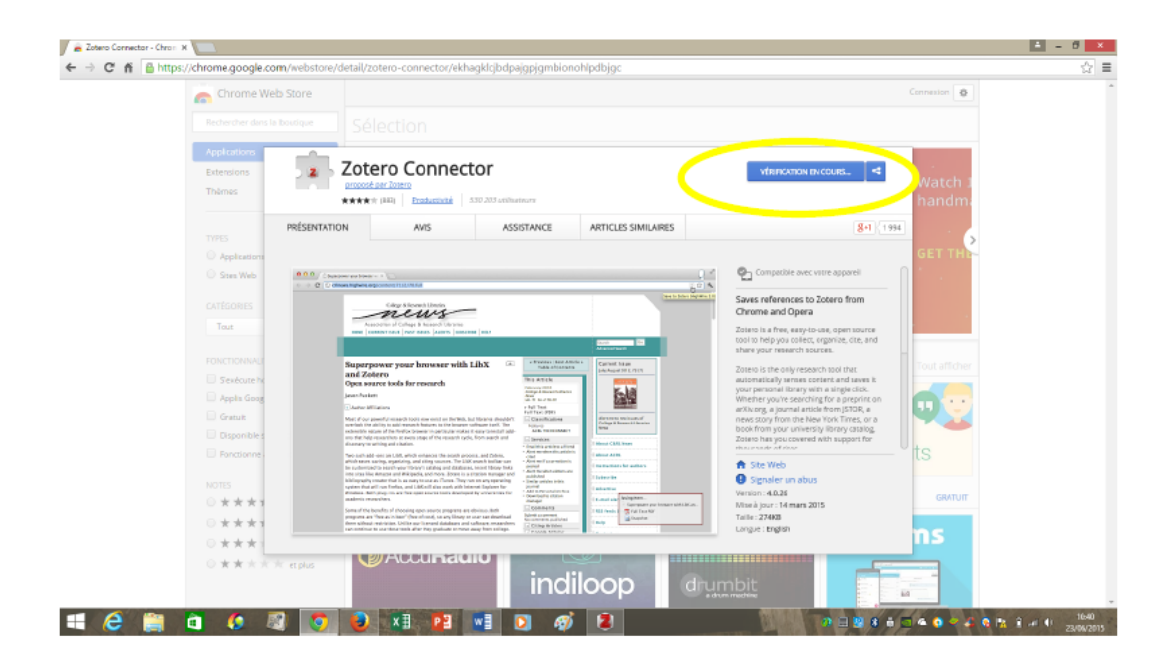

Puis demande l'autorisation d'installer le programme Zotero connector : cliquez sur « Ajouter »

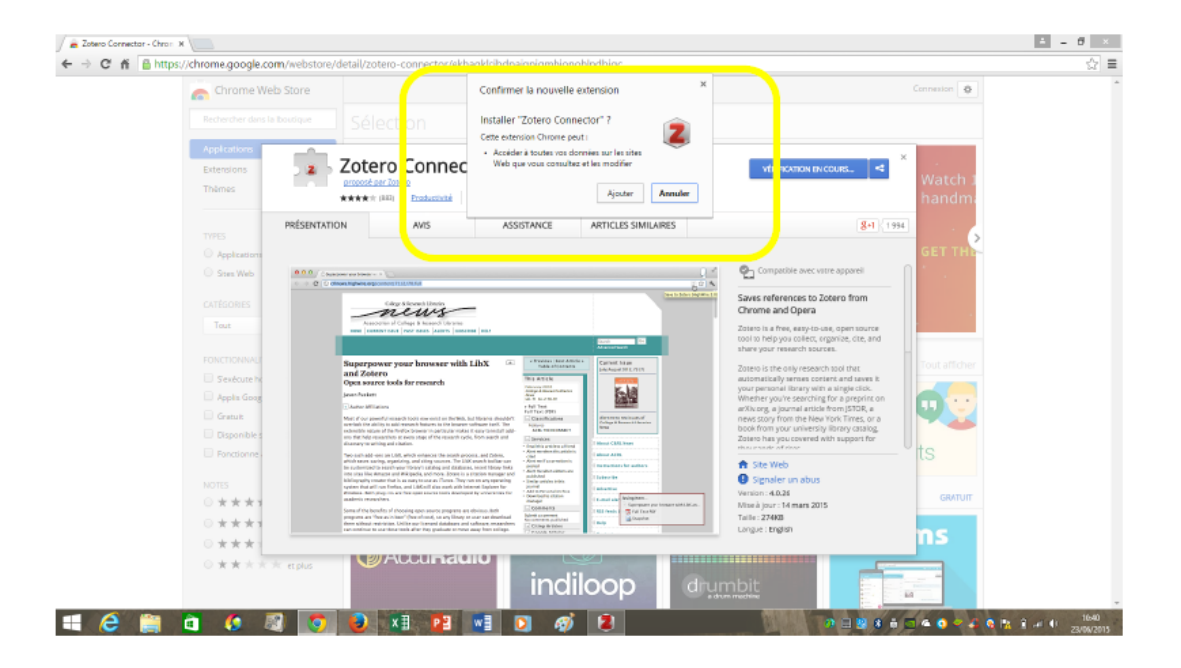

L'ordinateur indique que l'opération s'est déroulée avec succès :

| Chrome W                                                        | eb Store                     |                  |                                                   |      |                                         |       |                                                 | L'extens<br>ajoutée<br>Cette ide                                                  | sion "Zotero Conn<br>à Google Chrome<br>resisfiche longue l'en                                                                                                    | ector" a été X                                                                                                    |
|-----------------------------------------------------------------|------------------------------|------------------|---------------------------------------------------|------|-----------------------------------------|-------|-------------------------------------------------|-----------------------------------------------------------------------------------|----------------------------------------------------------------------------------------------------|----------------------------------------------------------------------------------------------------|
| Application<br>Extensions<br>Thèmee                             | Z                            |                  | ector                                             |      |                                         |       | AJOUTE À CI                                     | utilise s<br>Pour utili<br>appuyet :<br><u>Connects</u><br>extension<br>paramètri | a sein de la page qui s'<br>lar cette extension, clip<br>sur Ctri+Maj+S.<br><del>Cristus à Chrome</del> pour<br>L voite historique et les<br>es Google Chrome sur | effiche actuellement,<br>pec sur l'scène ou<br>récuperer cette<br>autres<br>tous vos appareits,<br><u>Géner les racrouncis</u> |
| THEE<br>O Applement<br>O See Web                                | PRÉSENTATION<br>Articles sir | avis<br>nilaires | ASSISTA                                           | NCE  | ARTICLES SIMILAIRES                     |       |                                                 | 8-1 1994                                                                          | GET THU                                                                                                    |                                                                                                    |
| DATEROPES<br>Text                                               | EZProxy                      | Ô                | Open in Papers<br>★★★★ # (리)                      | Ŗ    | arXiv citation                          |       | Ote This For Me:<br>Web Citer<br>***** (100)    |                                                                                   | toot effective                                                                                                    |                                                                                                    |
| Sevéoure's     Apple Grag     Gratue     Gratue     Disponible: | Gom VPN - 6<br>and unblock   | Appass           | Yellow highlighter<br>pen for web<br>★★★★ = (121) | 2    | Browsec<br>ARANA (SED)                  |       | OneTab<br>*****                                 | Ŷ                                                                                 | a 😳                                                                                                    |                                                                                                    |
| El Fondianes<br>sotto<br>O * * * *                              | Web Strike                   | 0                | Download<br>*****                                 | ۵    | Le Bloqueur de<br>Poper<br>***** (2544) | 0     | WseStamp - Email<br>Signatures for Gmai<br>**** |                                                                                   | ts<br><sub>sector</sub>                                                                                                    |                                                                                                    |
| 0 * * * *<br>6 * * *<br>0 * * *                                 | * mpkat                      | Madun            | aulu                                              | ndil | 000                                     | drumb | oit:                                            |                                                                                   | ns                                                                                                    |                                                                                                    |

## **Option 2 : Vous travaillez sous Windows 7, 8, 10 et vous utilisez Mozilla comme navigateur internet**

Cliquer sur le bouton rouge « Zotero 4.0 for Firefox » dans le cadre de gauche. L'ordinateur va télécharger l'application.

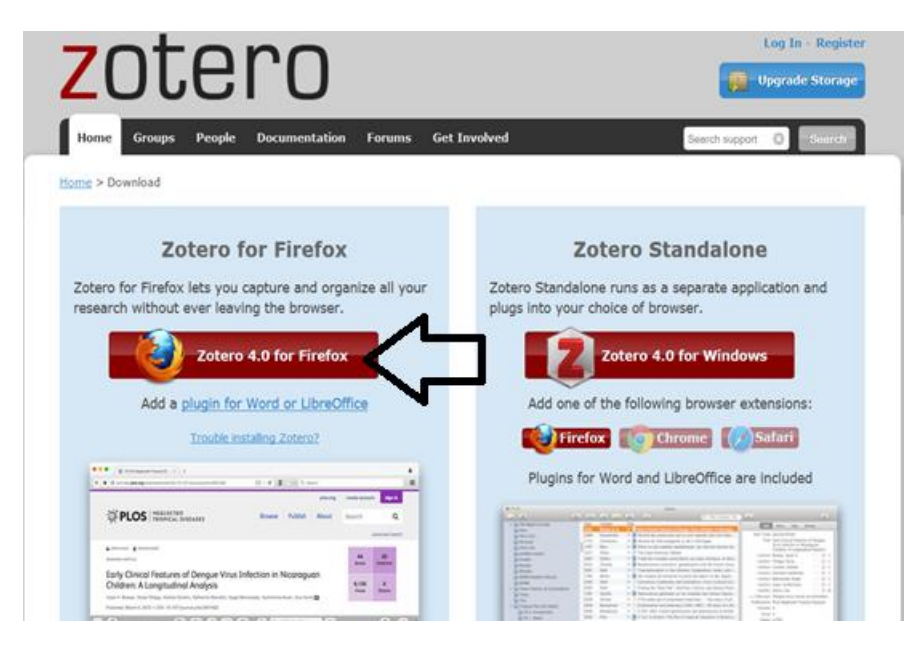

Une fenêtre peut s'ouvrir, selon la configuration de votre PC : cliquer sur « Autoriser »

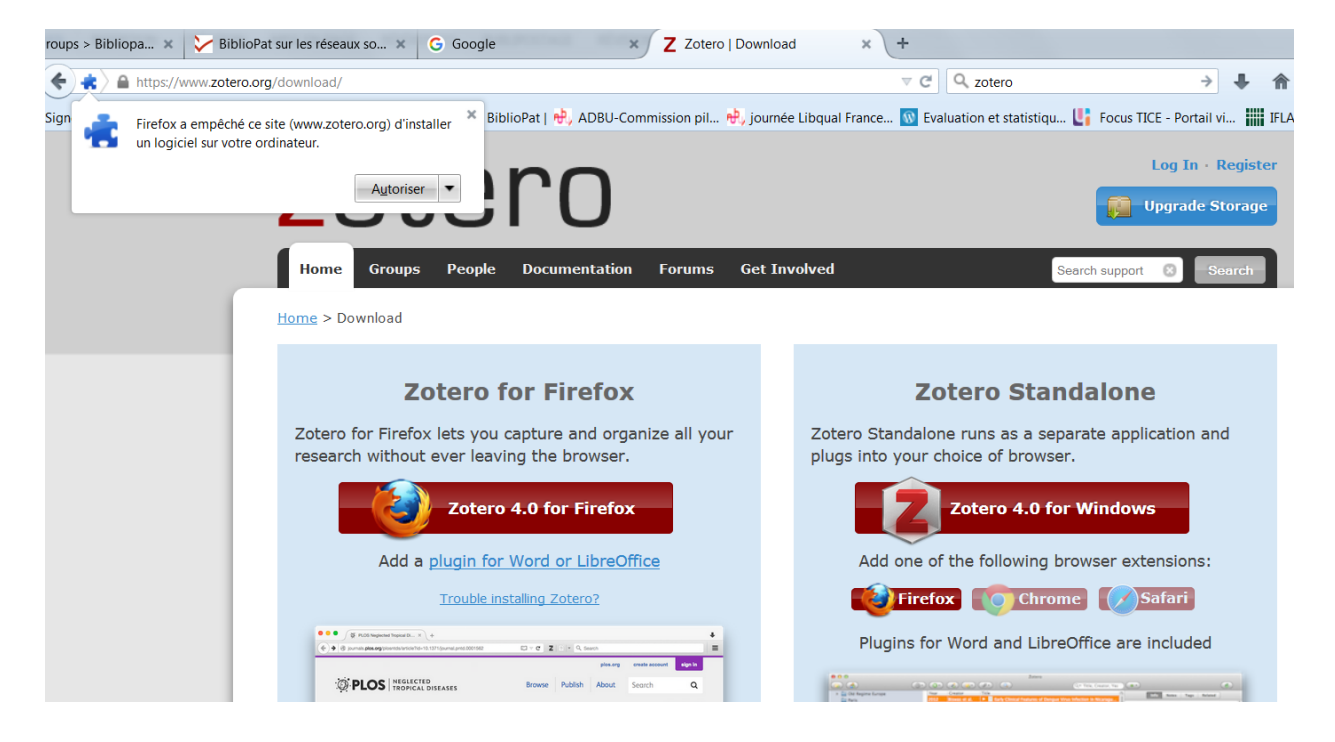

Quand le fichier est téléchargé, il faut double cliquer sur la flèche de téléchargement pour faire apparaître le fichier téléchargé :

| × +             |                                 |        |
|-----------------|---------------------------------|--------|
| ⊽ C' C          | zotero                          | → 🕹 🏫  |
| France 🔞 Evalua | Zotero-4.0.28.6_setup.exe       | IFLA · |
|                 |                                 | ter    |
|                 | Afficher tous les téléchargemen | ts e   |
|                 |                                 |        |

Cliquer sur « Enregistrer le fichier » :

|          | Ouverture de Zotero-4.0.28.6_setup.exe             |
|----------|----------------------------------------------------|
| all your | Vous avez choisi d'ouvrir :                        |
|          | Zotero-4.0.28.6_setup.exe                          |
|          | qui est un fichier de type : Binary File (37,1 Mo) |
|          | à partir de : https://download.zotero.org          |
|          | Voulez-vous enregistrer ce fichier ?               |
|          | Enregistrer le fichier Annuler                     |
|          |                                                    |
| algo in  | Plugins for Word and LibreOffice are included      |

Une nouvelle fenêtre s'ouvre : cliquer sur : « Installer maintenant »

Biblio

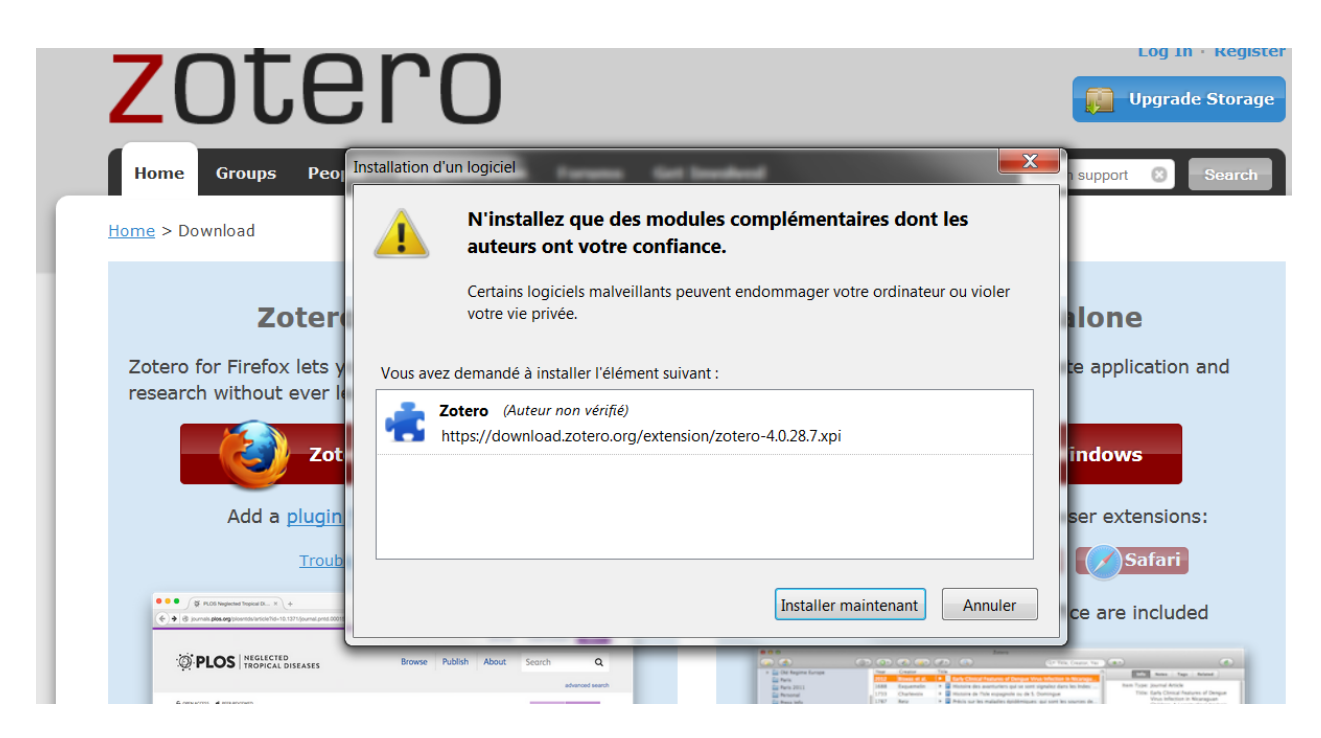

Pour installer l'application, il faut cliquer sur « Redémarrer maintenant » :

| 4    | ) 🚓 🔪 ( | https://www.zote                         | ero.org/                | download/                                |                                 |                        |                                     |          |
|------|---------|------------------------------------------|-------------------------|------------------------------------------|---------------------------------|------------------------|-------------------------------------|----------|
| Sign | -       | Zotero sera insta                        | allé aprè               | s le redéma                              | rrage de Firefo                 | x. × - Bib             | lioPat   🖶 ADBU-Co                  | mmission |
|      |         |                                          |                         | <u>R</u> edémarrer                       | maintenant                      | ר י                    | nn                                  |          |
|      | Q       | Vous pouvez accéo<br>sur tous vos appare | ler à vos<br>eils grâce | modules coi<br>e à Sync. <mark>En</mark> | mplémentaires<br>apprendre plus | × 🦻                    |                                     |          |
|      |         |                                          |                         | Home                                     | Groups                          | People                 | Documentation                       | Foru     |
|      |         |                                          |                         | <u>Home</u> > Do                         | ownload                         |                        |                                     |          |
|      |         |                                          |                         |                                          | Zo                              | tero f                 | or Firefox                          |          |
|      |         |                                          |                         | Zotero<br>researc                        | for Firefox<br>th without e     | lets you<br>ever leavi | capture and orga<br>ng the browser. | nize all |
|      |         |                                          |                         |                                          | - 🚷                             | Zotero                 | 4.0 for Firefox                     |          |
|      |         |                                          |                         |                                          | Add a g                         | lugin for              | Word or LibreOff                    | ice      |

L'ordinateur s'éteint et se rallume et affiche la fenêtre suivante :

| zotero                                                                                | Log In - Region                                              |
|---------------------------------------------------------------------------------------|--------------------------------------------------------------|
| Home Groups People Documentation Forums Get Involved                                  | Search support 0                                             |
| Hume > Start                                                                          |                                                              |
| Success! You Installed                                                                | Start Building Your<br>Library                               |
| Zotero!                                                                               | Part 1                                                       |
| Zotero Connectors allow you to save to Zotero directly from<br>your web browser.      | The second second                                            |
| You can save to Zotero Standalone from <b>3 Zotero 4.0</b><br>for Firefox             | Save to Zoters                                               |
| Not the Connector you're looking for? Try the download page.                          | Quick links                                                  |
| New to Zotero? Read the Quick Start Guide and learn about all<br>Zotero has to offer. | Read the Quick Start<br>Guide                                |
| Register to Take Full Advantage of<br>Zotero                                          | Add an item     Archive a webpage     Manually enter an item |
| If we haven't already created a Toters account, clease take a few                     | Create a collection                                          |

Il reste à charger le plug-in pour connecter Zotero à votre logiciel de traitement de textes : revenir à la page de téléchargement de Zotero, et cliquer sur le lien « Add a plug-in for Word or LibreOffice » :

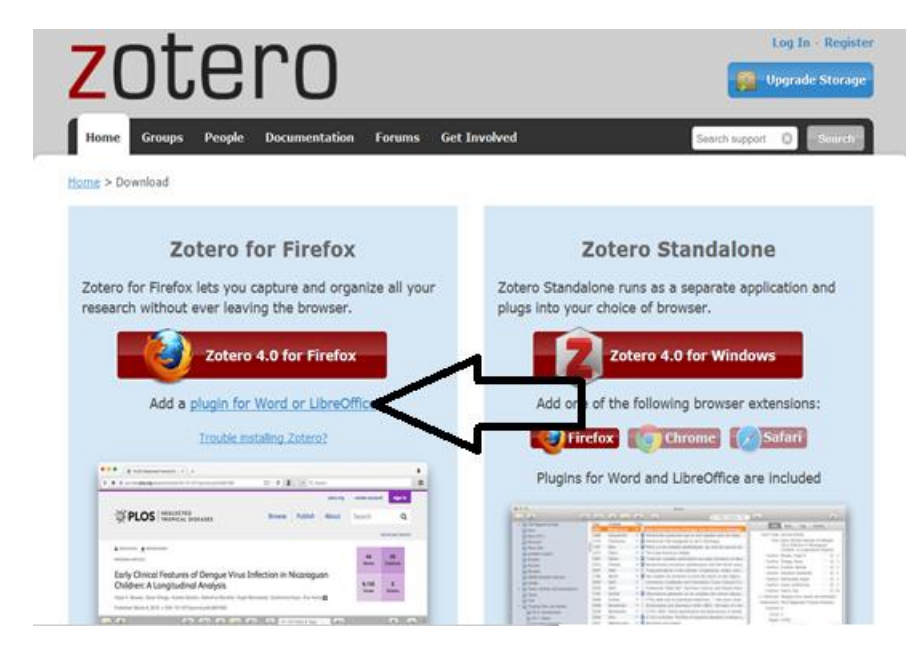

Cette action permet d'ouvrir une nouvelle fenêtre, directement sur la page du site Zotero où l'on trouve tous les plug-ins nécessaires : pour Word, quelle que soit sa version, cliquer sur le lien comme indiqué ci-dessous ; pour LibreOffice, le lien se trouve plus bas dans la même page, ou à droite dans l'encadré comme dans la capture d'écran ci-dessous :

| Home         Groups         People         Documentation         Forums         Get Involved           start > word         processor         plugin         installation                                                                                                    | Search documentation Search                                                              |  |  |  |
|----------------------------------------------------------------------------------------------------|------------------------------------------------------------------------------------------|--|--|--|
| Translations of this page: en ar cs da de es fa fr hbs hu id it ja ko nl pl pt ru sl sv tr zh                                                                                                    | Table of Contents<br>Installing Word Processor Plugins<br>for Zotero for Firefox         |  |  |  |
| This page provides word processor plugins for users of Zotero for Firefox. Word processor plugins for Zotero Standalone can be installed from the Cite pane of the Zotero preferences. Users of Firefox beta releases should see the Firefox beta compatibility page.                                                                                                   | Microsoft Word<br>Libreoffice<br>Upgrading<br>Troubleshooting<br>Changelog               |  |  |  |
| The word processor plugins are distributed as Firefox extensions, which provide word processor integration to Zotero and install<br>the necessary components into the word processors. After you have installed a plugin from this page, Firefox will prompt you to<br>install later versions automatically the same way that it does for the Zotero Firefox extension. | word_processor_plugin_installation.txt · Last<br>modified: 2015/09/25 11:07 by dstillman |  |  |  |
| Zotero Standalone Users: Word processor plugins are included with Zotero Standalone, and can be installed from the Zotero preferences. Plugins on this page are for Zotero for Firefox only.                                                                                                    | Old revisions                                                                            |  |  |  |
| Microsoft Word<br>Windows                                                                                                    |                                                                                          |  |  |  |
| The latest version of the Word for Windows plugin for Zotero 3.0+ is <b>3.5.2</b> (compatible with Word 2003-2016 excluding Word 2010 Starter Edition, and Firefox 31 and later).                                                                                                    |                                                                                          |  |  |  |
| Install <u>Word for Windows Plugin 3.5.2</u> (Firefox extension)  Mac                                                                                                    |                                                                                          |  |  |  |

Après avoir passé les barrières éventuelles selon la configuration de votre PC,

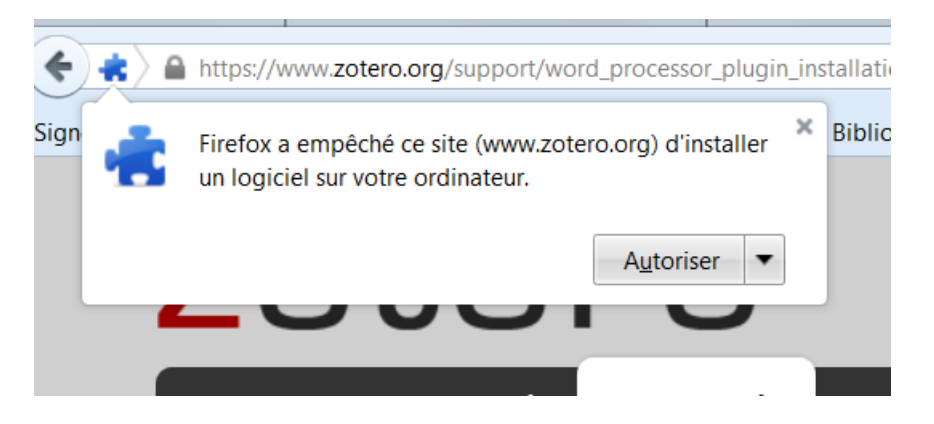

Le plug-in se télécharge et la fenêtre suivante apparaît : cliquer sur « Installer maintenant » :

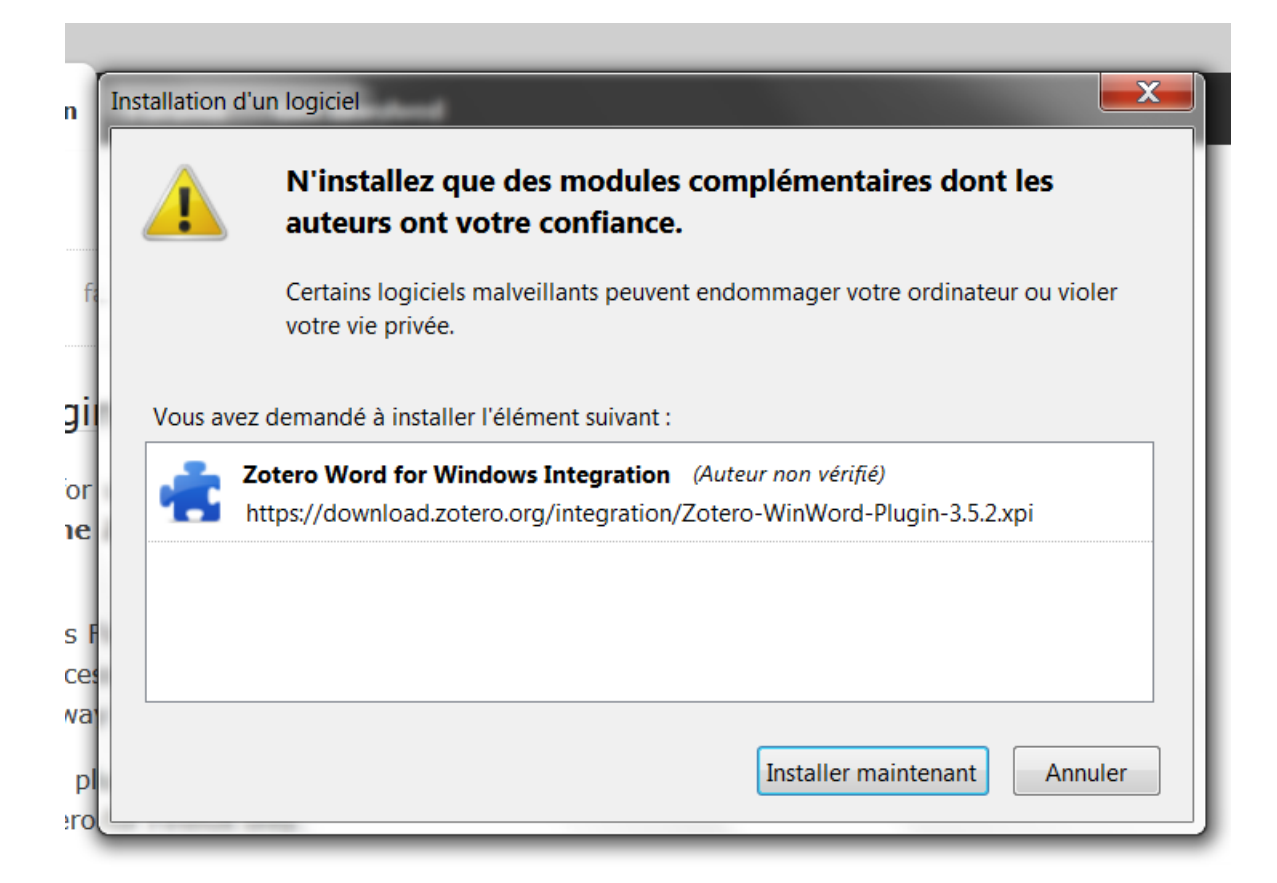

Votre PC demande à être redémarré. Si ce n'est pas le cas, il faut le faire quand même.

Vérifiez dans Word ou LibreOffice que les icônes Zotero apparaissent :

Dans Word = onglet « Compléments » ou « Zotero »

| w .                  | 🖫 🦘 🗸 🖞 🛱 🗋 🗧 🧕 Télécharger Zotero mode d'emploi - Word |         |              |             |                       |                                                             |                 | nploi - Word      |          |                                                       |
|----------------------|---------------------------------------------------------|---------|--------------|-------------|-----------------------|-------------------------------------------------------------|-----------------|-------------------|----------|-------------------------------------------------------|
| FICHIER              | ACCUEIL INSERT                                          | ION (   | CRÉATION     | MISE EN PAG | RÉFÉRENCES            | PUBLIPOSTAGE                                                | RÉVISION        | AFFICHAGE         | ZOTERO   |                                                       |
|                      | 👰 Document Preferer                                     | ces 🗋 R | Refresh      |             | 1                     |                                                             |                 |                   |          |                                                       |
| Add/Edit<br>Citation | 麘 Insert Bibliography                                   | ≪ې R    | Remove Field | Codes       |                       |                                                             |                 |                   |          | $\mathbf{N}$                                          |
|                      | Edit Bibliography                                       |         |              |             |                       |                                                             |                 |                   | <b>ה</b> | <u>د</u>                                              |
|                      | Zoter                                                   | 0       |              |             | •                     |                                                             |                 |                   |          |                                                       |
| L.                   |                                                         |         |              | 1           | 2 · · · 1 · · · 2 · · | $\cdot \ 1 \ \cdot \ \cdot \ 2 \ \cdot \ \cdot \ 3 \ \cdot$ | · · 4 · · · 5 · | · · 6 · · · 7 · · | · 8 · 0  | $1 \cdot 10 \cdot 1 \cdot 11 \cdot 12 \cdot 13 \cdot$ |
| ~                    |                                                         |         |              |             |                       |                                                             |                 |                   |          |                                                       |

Dans LibreOffice :

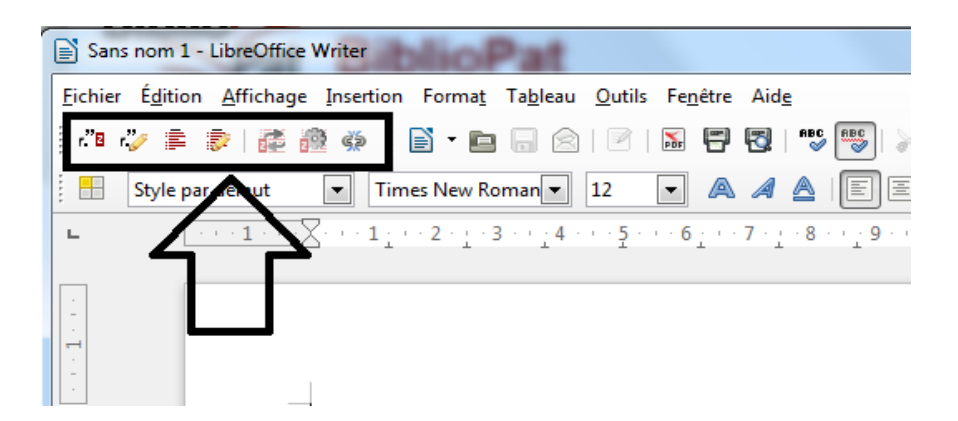

Vous avez installé l'application Zotero et le plug-in, vous êtes prêts pour l'étape suivante : paramétrer l'application Zotero sur votre PC et la synchroniser avec votre compte Zotero.

## **Option 3 : Vous disposez d'un MAC et vous travaillez avec Safari comme navigateur Internet**

Il faut choisir la version Standalone de Zotero : cliquer d'abord sur le bouton rouge :

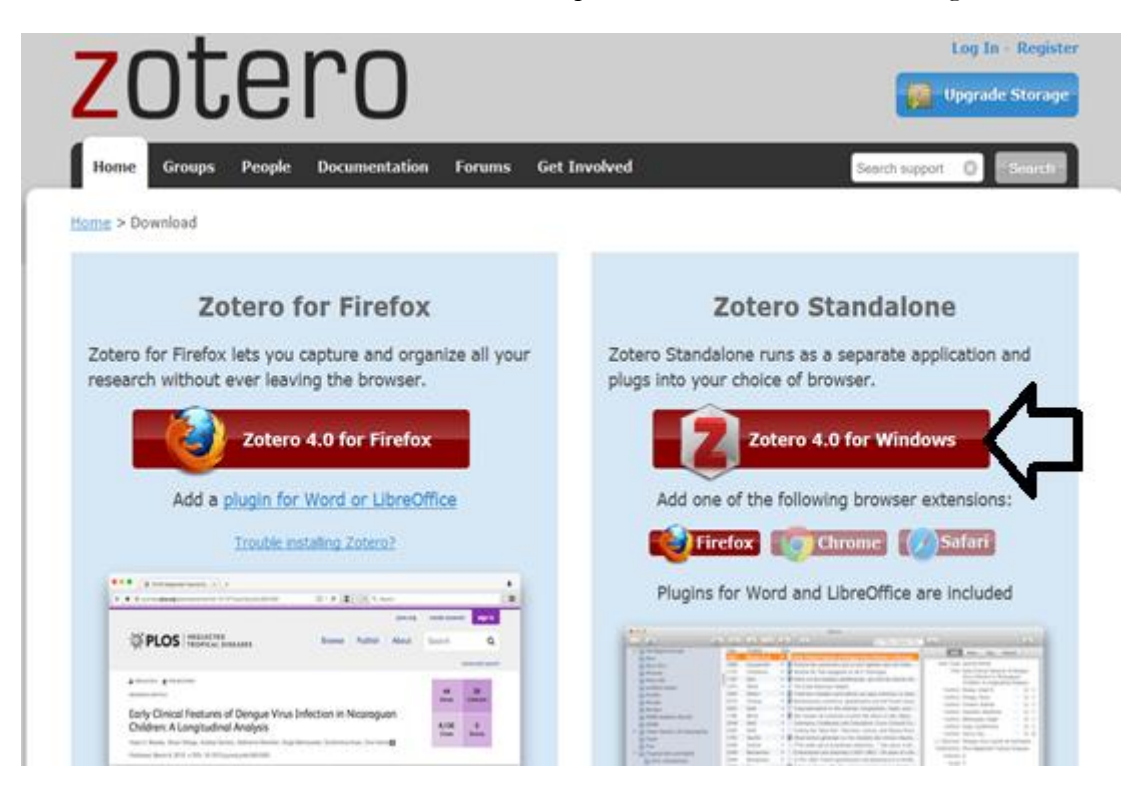

Les ordinateurs MAC travaillent quasiment sans aide ni instruction complémentaire, y compris pour le redémarrage. S'il y a des instructions, les suivre. Dans tous les cas, il faut s'assurer que l'ordinateur s'éteigne et redémarre.

Puis revenir à la page de téléchargement de Zotero, et indiquer à Zotero avec quel navigateur vous travaillez en cliquant sur le bouton adapté : Firefox, Chrome ou Safari. Dans l'exemple ci-dessous, nous choisissons Safari :

| zotero                                                                                                    | Log In - Register                                                                                                    |
|----------------------------------------------------------------------------------------------------|----------------------------------------------------------------------------------------------------|
| Home Groups People Documentation Forums Get I                                                                                                    | involved Search support O Source                                                                                                    |
| Home > Download                                                                                                    |                                                                                                    |
| Zotero for Firefox                                                                                                    | Zotero Standalone                                                                                                    |
| Zotero for Firefox lets you capture and organize all your<br>research without ever leaving the browser.                                                                                                    | Zotero Standalone runs as a separate application and<br>plugs into your choice of browser.                                                                                                    |
| Zotero 4.0 for Firefox                                                                                                    | Zotero 4.0 for Windows                                                                                                    |
| Add a plugin for Word or LibreOffice                                                                                                    | Add one of the following browser extensions:                                                                                                    |
| Trouble installing Zotero?                                                                                                    | Firefox Chrome Masteri                                                                                                    |
| A Company of the second second | Plugins for Word and LibreOffice are included                                                                                                    |
|                                                                                                    |                                                                                                    |
| A minime of minime of Design of Minis Medication in Nozooguan     Definition of Alampinuting Analysis     Transition of ministry of the second of the second of the s      | Open set in the set of the set of the set o |

Redémarrer l'ordinateur s'il ne le fait pas lui-même.

L'icône Zotero doit apparaître sur votre bureau ou dans la barre de commandes.

Avec MAC, nul besoin de charger un plug-in : il est compris dans l'application téléchargée.

Vérifier dans Word et LibreOffice si les commandes Zotero apparaissent : selon les versions et les configurations de votre ordinateur, cela peut être intitulé différemment et/ou accessibles depuis différentes commandes :

- Soit il faut cliquer dans « Aller à » et vous trouvez « Zotero » dans les commandes ; en cliquant sur « Zotero », les commandes s'affichent : insérer une citation, insérer une bibliographie, etc.
- Soit les icônes s'affichent dans le menu du traitement de textes.

## **Option 4 : Vous disposez d'un MAC et vous travaillez avec Firefox ou Google chrome comme navigateur Internet**

Il faut choisir la version Standalone de Zotero : cliquer d'abord sur le bouton rouge :

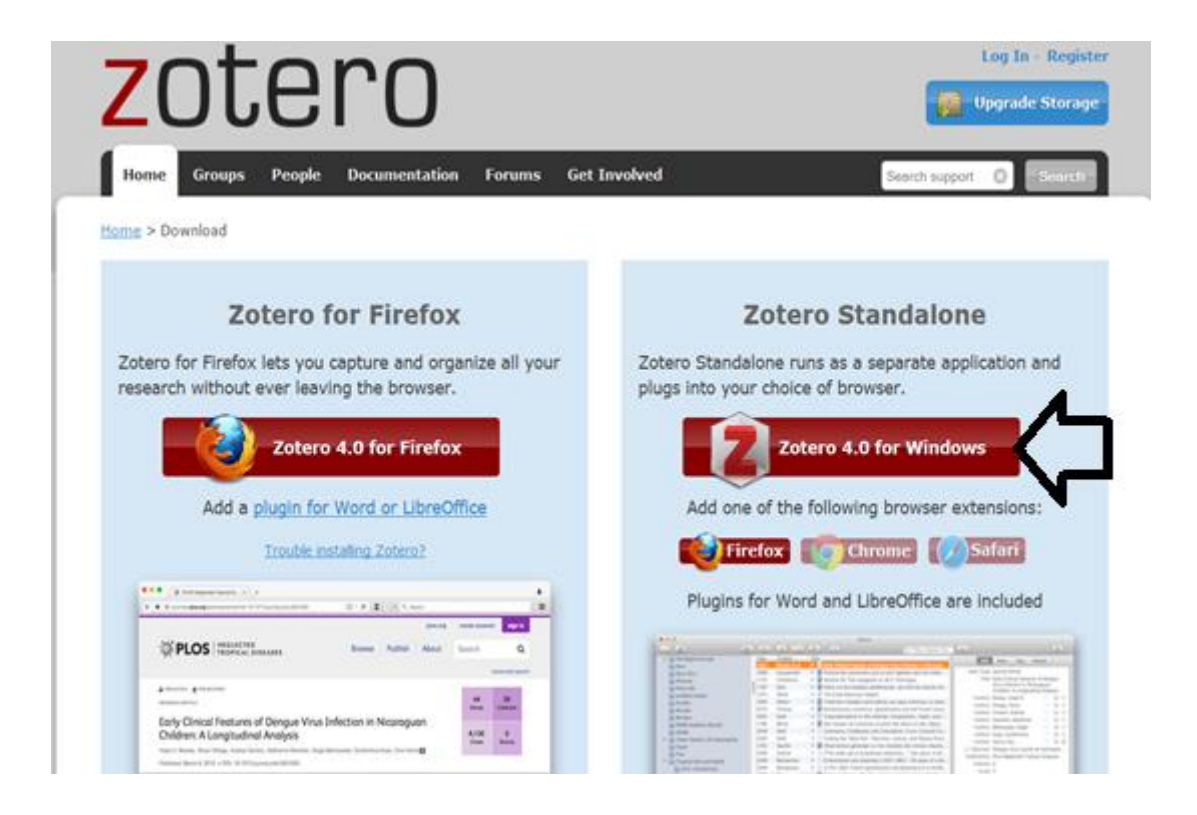

Les ordinateurs MAC travaillent quasiment sans aide ni instruction complémentaire, y compris pour le redémarrage. S'il y a des instructions, les suivre. Dans tous les cas, il faut s'assurer que l'ordinateur s'éteigne et redémarre. Puis revenir à la page de téléchargement de Zotero, et indiquer à Zotero avec quel navigateur vous travaillez en cliquant sur le bouton adapté : Firefox, Chrome ou Safari. Dans l'exemple ci-dessous, nous choisissons Firefox ou Chrome.

Le reste de la procédure est identique à l'option 3.

#### Vérification et problèmes de téléchargement

Logiquement, sur votre PC, vous disposez de:

#### Zotero, le logiciel

Pour vérifier que tout fonctionne, connectez-vous sur Internet : vous devez voir s'afficher l'icône Zotero (Z) permettant de sauvegarder les références dans votre bibliothèque Zotero, comme ceci:

| 💿 Webmail SOGo - (59) Cour 🗴 🄀 Modifie                                          | a Page de base Bib × Z Zotero   Download × j 💼 Catalogue SUDOC × +                                                                                                    |  |  |  |  |  |  |
|---------------------------------------------------------------------------------|----------------------------------------------------------------------------------------------------|--|--|--|--|--|--|
| 🗃 🗝 🗖 🍝 🕲 www.sudoc.abes.fr/?COOKI                                              | 6-U10178.Ricetesweb.D21.1671df49-sb.D50.8341720009+SYA.9008+1_UH2-26,29_34,39,44,49-50,53-7 🤍 😋 😪 tetrio 🔶 🔶 🔶 🖉 🗾 🖉                                                                                                    |  |  |  |  |  |  |
| Webmail 🗌 Signets 📳 Documentation - Accu                                        | 😥 Fora 🗐 Catalogue SUDOC 🏏 BiblioPat   🛃 AD8U-Commission pil 🍕 journée Libqual France 📴 Lucidchart - logigram 🔞 Evaluation et statistiqu 🕌 Focus TICE - Portail vi 🏢 🎭 <u>Statistica</u> nd E                                                                                                    |  |  |  |  |  |  |
| 🔲   Accueil   Recherche simple   Reche                                          | rche avancée   Résultats   Historique   Suivi PEB   Mon panier   Alde                                                                                                    |  |  |  |  |  |  |
| rechercher (et)  Tous les mots                                                  | trier par pertinence     Recherche     Sudoc                                                                                                    |  |  |  |  |  |  |
|                                                                                 | Copyright © 2015 ABES / OCLC                                                                                                    |  |  |  |  |  |  |
| SUDOC - Version mobile                                                          | Le catalogue du Système Universitaire de Documentation est le catalogue collectif français réalisé par les bibliothèques et centres de documentation de l'enseignement supérieur et de la<br>recherche. Il comprend plus de 10 millions de notices bibliographiques qui décrivent tous les types de documents (livres, thèses, revues, ressources électroniques, documents audiovisuels,<br>microformes, cartes, partitions, manuscrits et livres anciens)<br>Le catalogue Sudoc décrit également les collections de revues et journaux d'environ 2000 établissements documentaires hors enseignement supérieur (bibliothèques municipales, centres de |  |  |  |  |  |  |
| Liens externes :<br>SUDOC_72350<br>Bolts à outris SUDOC<br>Calames<br>theses.fr | documentation)<br>Enfin, il a pour mission de recenser l' <b>ensemble des thèses</b> produites en France.<br>Une recherche dans le catalogue Sudoc permet :<br>d'obtenir la description bibliographique du document<br>de constituer une bibliographie par le téléchargement ou l'export de notices<br>de sauvegarder dans son panier, au fil de la recherche des enregistrements (jusqu'à 100) pour pouvoir les télécharger                                                                                                    |  |  |  |  |  |  |
| Site web de l'ARES                                                              | <ul> <li>d'accéder au texte intégral du document si celui-ci est accessible en ligne</li> <li>de localiser un document dans une des bibliothèques du réseau Sudoc afin de pouvoir le consulter, en demander le prêt ou la reproduction.</li> </ul>                                                                                                    |  |  |  |  |  |  |

En cliquant sur le « Z », vous ouvrez le logiciel sur votre PC.

| e - C ( www.sudoc.abes.fr/?COOKI                                                                                                    | E=U10178,Klecteurweb,D2.1,E67fdfc9a-ab,I250,B341720009+,SY,A\9008+1,,J,H2-26,                                                                                                    | "29"34"39"44"49-50"53-7 V                                                                                                    | C Qzotero                                                                                                    | ÷                        | 🕹 🏫 🚖 自               | a 🐠 -          | Z 📄 - (         | @ ≡          |  |
|----------------------------------------------------------------------------------------------------|----------------------------------------------------------------------------------------------------|----------------------------------------------------------------------------------------------------|----------------------------------------------------------------------------------------------------|--------------------------|-----------------------|----------------|-----------------|--------------|--|
| Webmail 🗍 Signets 🖳 Documentation - Accu                                                                                                    | 😸 Flora 🔳 Catalogue SUDOC 🏏 BiblioPat   🖶 ADBU-Commission pil 🚸                                                                                                    | journée Libqual France 🤮                                                                                                    | Lucidchart - logigram 🔯 E                                                                                                    | Evaluation et statistiqu | 📑 Focus TICE - Portai | vi IFI         | A tatistics and | E »          |  |
| 🛛   Accueil   Recherche simple   Recher                                                                                                    | rche avancée   Résultats   Historique   Suivi PEB   Mon panier   .                                                                                                    | Aide                                                                                                    |                                                                                                    |                          |                       |                | 0;              | <b>* •</b> 1 |  |
| rechercher (et)  Tous les mots                                                                                                    | trier par pertinence     Recherche                                                                                                    |                                                                                                    |                                                                                                    |                          |                       | ή              | sudo            |              |  |
| Catalogue SUDOC                                                                                                    |                                                                                                    |                                                                                                    |                                                                                                    |                          |                       | Copyright      | 9 2013 ABES / ( | DCLC         |  |
| Le catalogue du Système Universitaire de Documentation est le catalogue collectif français réalisé par les bibliothèques et centres de documentation de l'enseignement supérieur et de la recharche. Il comprend plus de 10 millions de notices bibliographiques qui décrivent tous les types de documents (livres, thèses, revues, ressources électroniques, documents audiovisuels, microformes, cartes, partitions, manuscrits et livres andens)<br>Le catalogue Sudoc décrit également les collections de revues et journaux d'environ 2000 établissements documentaires hors enseignement supérieur (bibliothèques municipales, centres de documentation)<br>Le catalogue Sudoc décrit également les collections de revues et journaux d'environ 2000 établissements documentaires hors enseignement supérieur (bibliothèques municipales, centres de documentation) |                                                                                                    |                                                                                                    |                                                                                                    |                          |                       |                |                 |              |  |
| -<br>                                                                                                    |                                                                                                    | -                                                                                                    | <ul> <li>Champs &amp; Marqueurs</li> </ul>                                                                                                |                          |                       |                | ¢               | . 🚗 ×        |  |
| article gériatrie articles articles articles articles articles articles articles biomed1 biomed2 Adult Aged Aged, 80 and over Arimals Anti-Anxiety Agents Antidepressive Agents Anxieté Anxiety Anxiety Disorders Azabicyclo Compounds Berzodiazepines Dental Care Dose-Response Relationship. Drug                                                                                                    | Titre           Image: Image: | Créateur<br>Tufo<br>Le Pernen<br>Hulti Cervo et Torri<br>Hey-r Magnani et al.<br>Ind s Coppola et Montan<br>Oberbaum et al.<br>Oberbaum et al.<br>Oberbaum et al.<br>Di Giampietro<br>Di Giampietro | Date P (1966)<br>1966 Juli-Aug<br>Nov 6, 3986<br>Mar 2012<br>Jul 2010<br>2009<br>Oct 2013<br>Jan 2003<br>Jan 2003<br>Jul 2005<br>Jul 2011 | i a                      | 11 documents da       | ns cet afficha | ge              |              |  |

Vous disposez aussi d'un nouvel onglet dans Word : « Compléments », ou « Zotero » avec les raccourcis de commande Zotero, comme ceci :

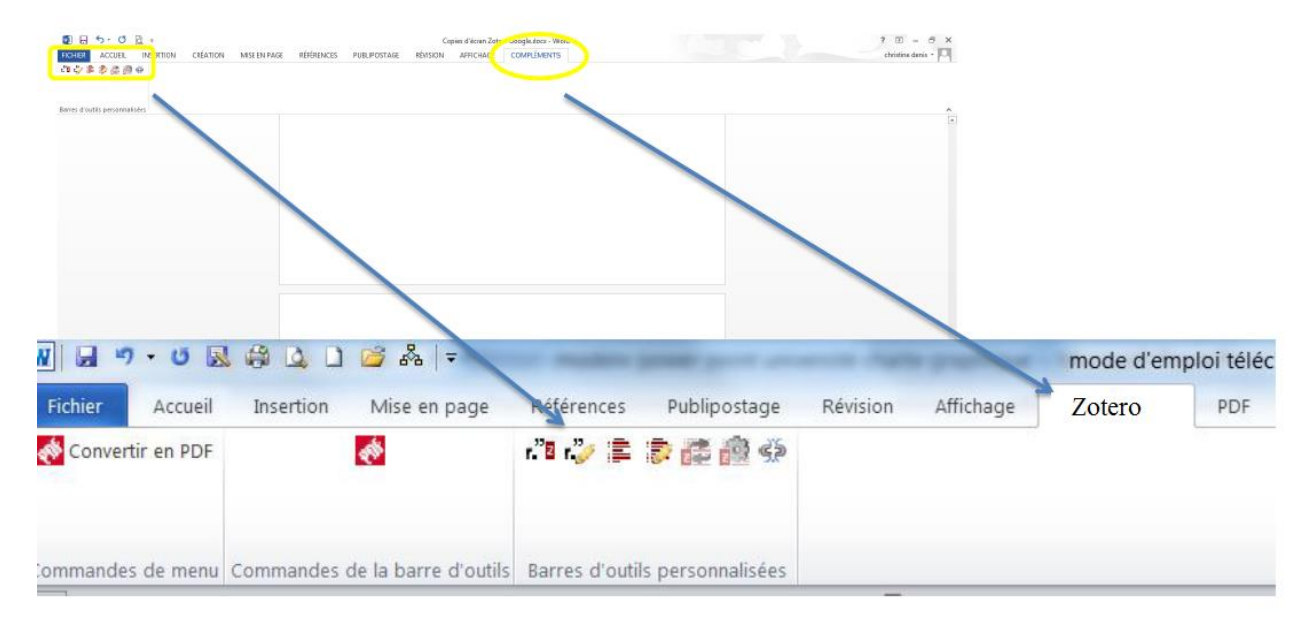

Si ce n'est pas le cas, c'est qu'il y a un problème de compatibilité avec votre PC : sélectionnez le raccourci Zotero sur votre bureau, sans le lancer (1 seul clic), faites un clic droit et cliquez sur « Propriétés » dans le menu qui s'affiche :

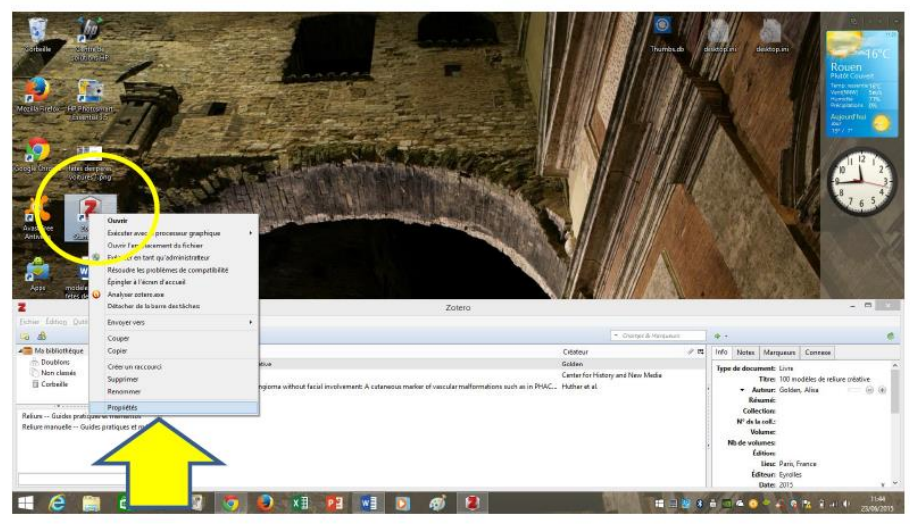

Allez dans l'onglet « Compatibilité » : dans « mode de compatibilité », cochez la case « Exécuter ce programme en mode de compatibilité pour » et sélectionnez le système d'exploitation de votre PC (c'est souvent Windows 8, mais il y a d'autres possibilités).

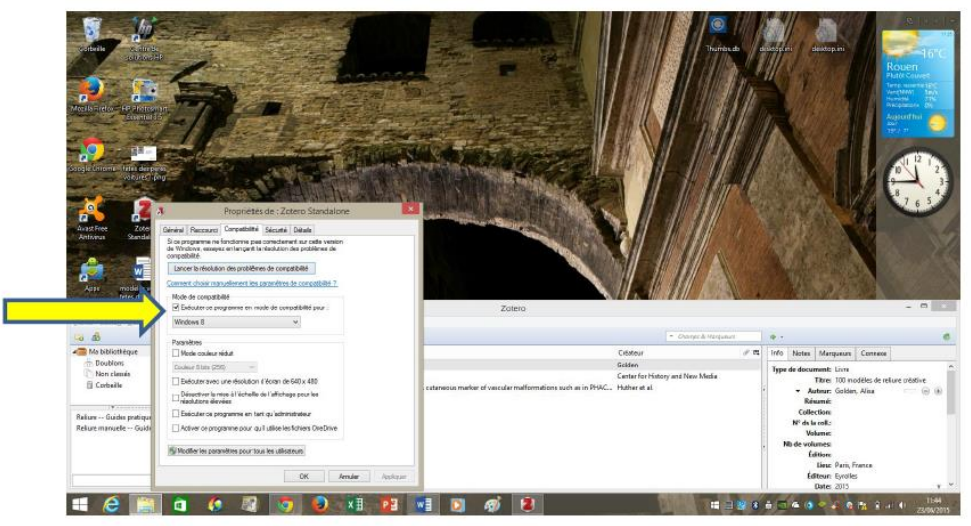

Eteindre tout: fermez les logiciels, éteignez votre ordinateur et rallumez-le, pour relancer les logiciels. Refaites les mêmes vérifications, avec le Sudoc, puis avec Word.